# mobiEMR Community Caseload

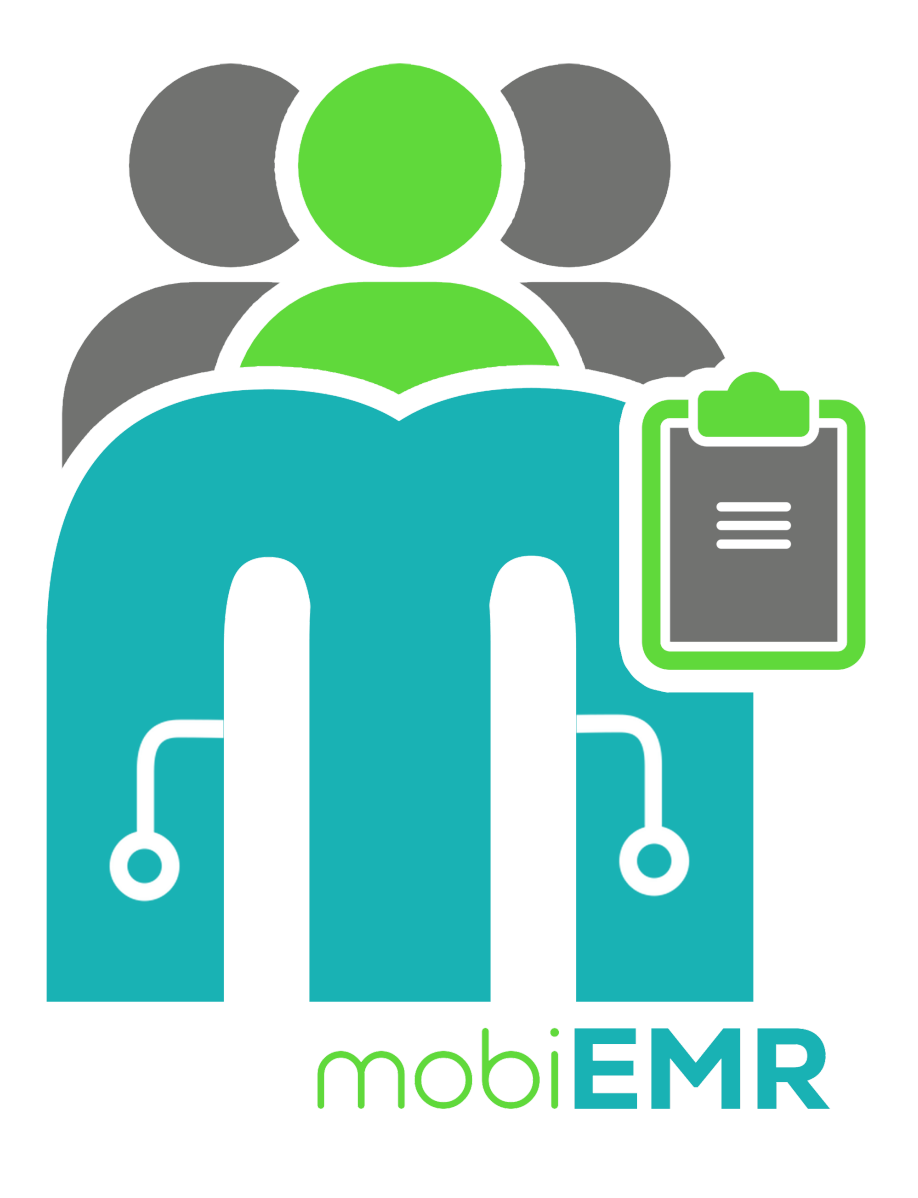

#### mobiEMR DREAMS CSE Guide

A step-by-step guide on how to use mobiEMR to enroll clients into the DREAMS CSE Program

# **Table of contents**

- 1. Introduction
  - 1. What is mobiEMR
  - 2. Groups in mobiEMR
  - 3. <u>Cohorts in mobiEMR</u>
  - 4. Dreams CSE with mobiEMR
- 2. Mobile Navigation
  - 1. Authentication
  - 2. <u>Home Screen</u>
  - 3. <u>Cohorts</u>
    - 1. <u>Register a Cohort</u>
    - 2. Enrollments
    - 3. <u>Events</u>
    - 4. Event Participation
    - 5. <u>Questionnaire</u>

# Introduction

## What is mobiEMR

mobiEMR stands for Mobile Electronic Medical Records. It was developed to cater for a variety of services, mostly used as a Health Information Management System tool, but as a generic system, it can literary be applied in any use case.

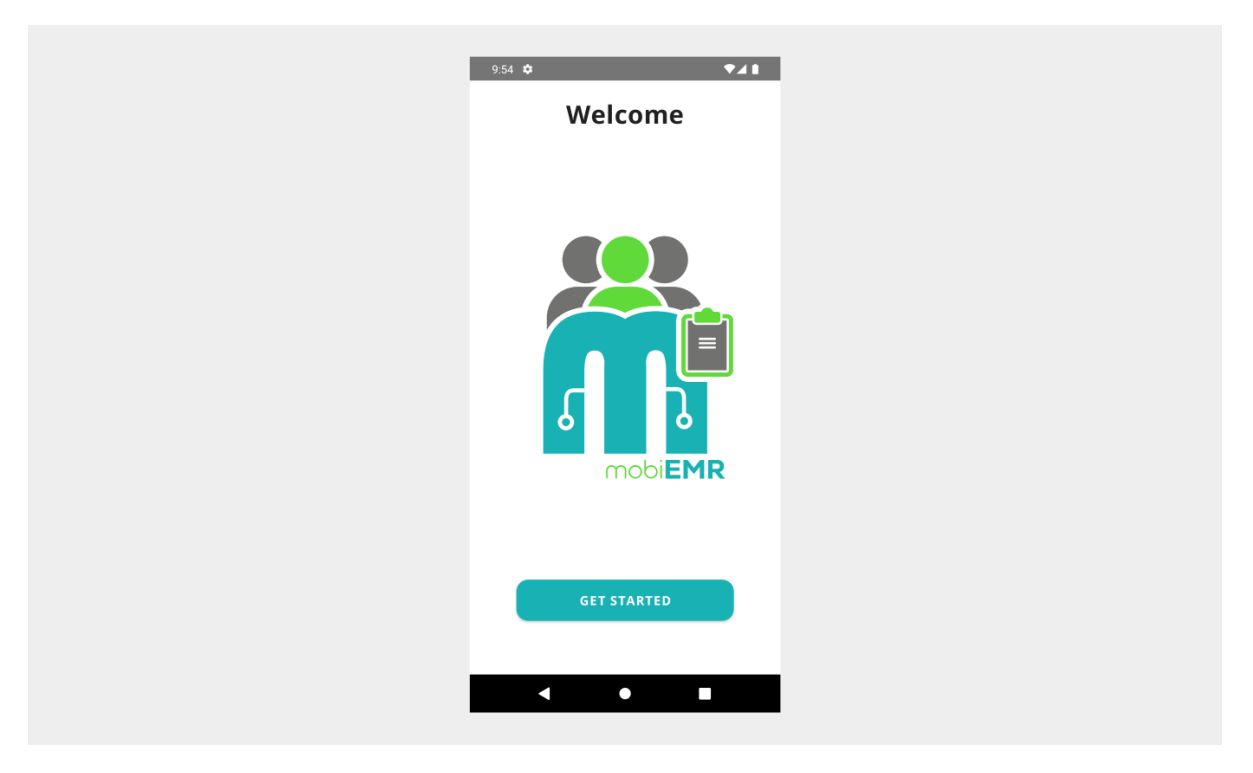

### **Groups in mobiEMR**

mobiEMR uses groups to manage Cohorts and Events (cohorts for households). Through these groups, mobiEMR users can enroll clients into programs that are run as a collective.

# Cohorts in mobiEMR

Cohorts are used to group individual clients who share a common program. It makes it easier for a community cadre to simultaneoudly enroll clients, schedule a session and complete a questionnaire for the enrolled participants.

# Dreams CSE with mobiEMR

The DREAMS Comprehensive Sexuality Education (CSE) program is part of Cohort Programs on the mobiEMR application. The process of enrolling multiple clients to participate in the DREAMS CSE program was simplified with our easy to use User Interface (UI) and navigation.

# Authentication

The mobiEMR application uses an advanced framework to authenticate its users through our mobiEMR Connect authenticator, which guarantees secure login while safeguarding data access restrictions.

### Steps to Login

Follow the arrows to complete user authentication with mobiEMR Connect

| 9:54 🏟      | •41 | 10:59 🌣 🛦          | ₹41            | 11:00 🌣 🛦         | ▼⊿1       |
|-------------|-----|--------------------|----------------|-------------------|-----------|
| Welcome     |     |                    |                | ← mobiEMR Connect |           |
|             |     | Welcom             | e Back         | MOBI EMR          |           |
|             |     |                    |                | Sign in to you    | r account |
|             |     |                    |                | Username or email |           |
|             |     | 🚷 Enter your email | 0              | mobiamin          |           |
|             |     |                    |                | Password          |           |
|             | 1   | 👌 Enter your email | o              |                   | •         |
|             |     |                    |                | Sign I            | n .       |
|             | R   | LOGI               | N              |                   |           |
|             |     | Don't have an acco | ount? Register |                   |           |
|             |     | ~                  |                | 7                 |           |
| GET STARTED |     | Login with mobi    | EMR Connect    |                   |           |
|             | -   |                    |                |                   |           |
| < ● ■       |     | < ●                |                | < ●               |           |
|             |     |                    |                |                   |           |

### **Home Screen**

After a successful authentication process, you will be directed to a scrollable homescreen with buttons leading to your desired module within mobiEMR. These modules are role protected for different users.

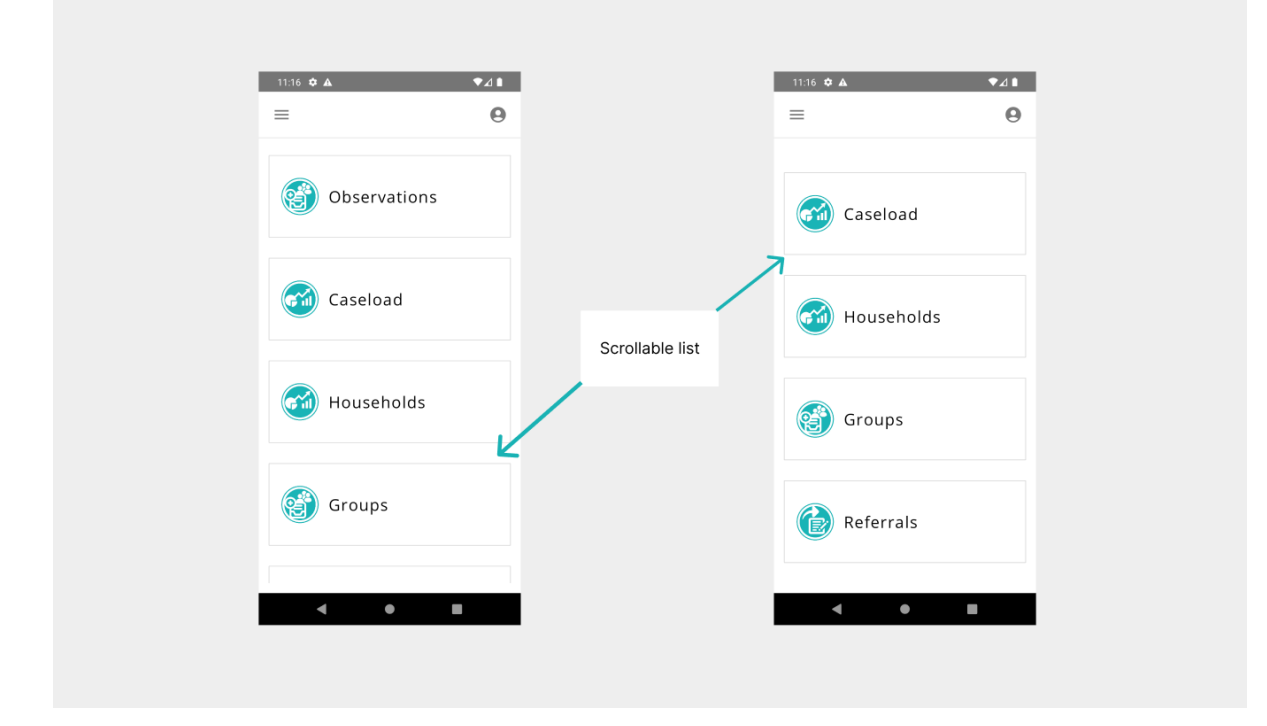

### Cohorts

Groups are divided into two categories: Events (group programs for households) and Cohorts (group programs for clients). Cohorts are created from cohort programs i.e DREAMS CSE and they are displayed in a scrollable and searchable list view.

| =          | Θ | ÷     | Groups |   | ÷                             | Cohorts                                                                                    |    |
|------------|---|-------|--------|---|-------------------------------|--------------------------------------------------------------------------------------------|----|
|            |   | 💓 Eve | nts    |   | Type your se                  | s Bottle store                                                                             | Q  |
| Caseload   |   | Cor   | norts  | S | Prog<br>Date<br>Next<br>Sessi | ram: DREAMS ES<br>Initiated: 2024-07-19<br>Session: Fees Liquidatio<br>on Date: 2024-08-07 | 'n |
| Households |   |       |        |   |                               |                                                                                            |    |
| Groups     |   | >     |        |   |                               |                                                                                            |    |
| Referrals  |   |       |        |   |                               |                                                                                            |    |
| < ●        |   | <     | •      |   | ٩                             | • •                                                                                        |    |
|            |   |       |        |   |                               |                                                                                            |    |

#### **Register a Cohort**

To register a new cohort program, in our case the DREAMS CSE Program, click on the (+) floating icon and follow the instructions below.

| 5:17 🂠 🛦    |                         | ▼⊿ ∎  | 5:18 🕸    | A                 |             | 5:19  | ¢ &                                                                                                    | ▼⊿∎        |
|-------------|-------------------------|-------|-----------|-------------------|-------------|-------|----------------------------------------------------------------------------------------------------|------------|
| ÷           | Cohorts                 |       | ÷         | Add Coho          | rt          | ÷     | Cohort Dashboar                                                                                                    | rd 🍡       |
|             |                         |       | Cohort IC | )                 |             | ID: d | 0.5aaad 0.7a6 dab0 8a7a dab                                                                                                    | h+08+400f  |
| Type your s | search                  | Q     | D806E/    | AC4-02A6-4EB9-8C3 | -DD5BC98E49 | Nam   | Togetherpess                                                                                                    | 009964991  |
|             |                         |       | 96        |                   |             | Prog  | am: DREAMS CSE                                                                                                    |            |
| Bol         | oram: DREAMS ES         |       | - Name -  |                   |             | loca  | ion: WARD 19                                                                                                    |            |
| Dat         | e Initiated: 2024-07-19 |       | Togeth    | erness            |             | Date  | Initiated: 2024-08-07                                                                                                    |            |
| Nex         | t Session: Fees Liquida | ition |           |                   |             | Mem   | bership: 0                                                                                                    |            |
| Ses         | sion Date: 2024-08-07   |       | Registrat | ion date          |             | Statu | s: Active                                                                                                    |            |
|             |                         |       | 2024-0    | 8-07              |             | Next  | Session:                                                                                                    |            |
|             |                         |       |           |                   |             | Sessi | on Date:                                                                                                    |            |
|             |                         |       | Descrip   | tion              |             |       |                                                                                                    |            |
|             |                         |       |           |                   |             | Sched | uled Events                                                                                                    |            |
|             |                         |       | Search    | program           |             |       |                                                                                                    |            |
|             |                         |       | S DF      | REAMS CSE         | Ŧ           |       |                                                                                                    |            |
|             |                         |       | Locatio   | n                 |             |       |                                                                                                    |            |
|             |                         |       |           |                   |             |       |                                                                                                    |            |
|             |                         |       | S W.      | ARD 19            | ·           |       |                                                                                                    |            |
|             |                         |       |           |                   |             |       |                                                                                                    | -          |
|             |                         |       |           |                   |             |       |                                                                                                    |            |
|             |                         | +     | c         | ancel             | Save        |       | the second second secon | nroliments |
|             |                         |       |           |                   |             |       |                                                                                                    |            |

### Enrollments

Clients should be enrolled into the cohort (DREAMS CSE Program) before participating in the scheduled program events/sessions.

#### **Steps to Enroll**

Follow the steps below to enroll registered clients into the DREAMS CSE cohort

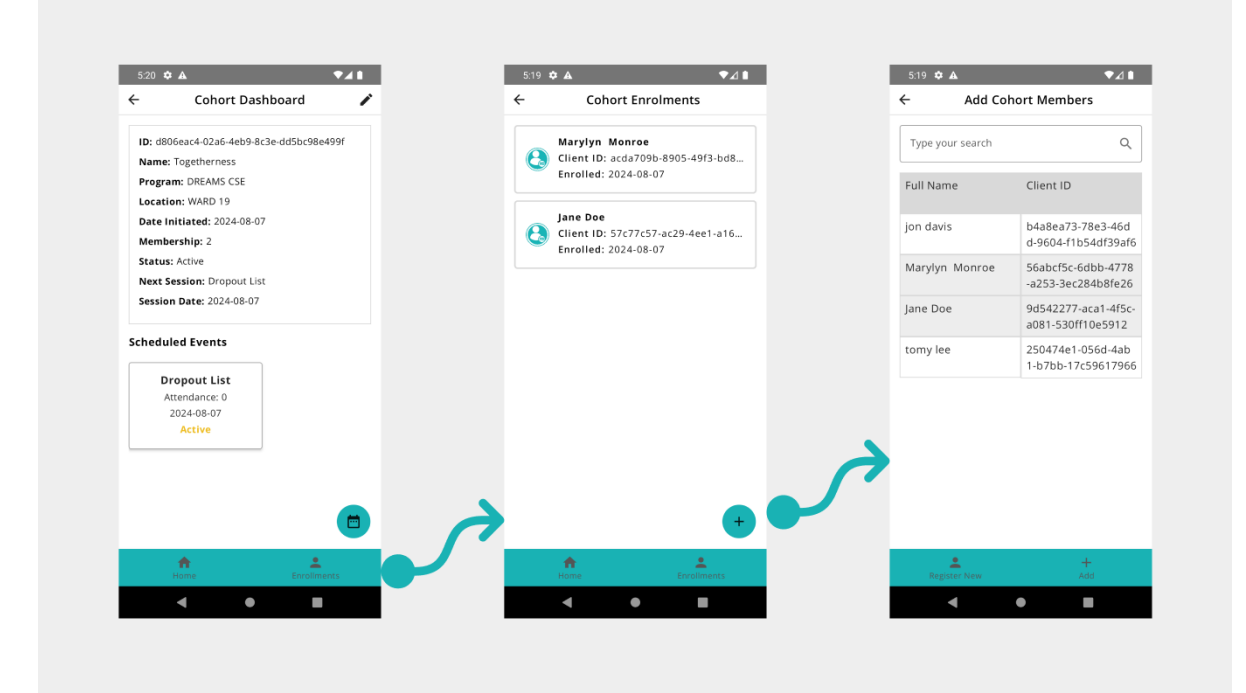

#### **Events**

Events are cohort program sessions i.e DREAMS CSE sessions that are associated with the registered cohort program.

#### Steps to Schedule

Follow the steps below schedule a new event/session from the DREAMS CSE Program

| 5:20  | \$ ▲                         | <b>*</b> 41 | 5   | 5:20 🌣 🛦       |                     | <b>▼</b> ⊿∎ |               | 5:20 💠 🛦                   |                      | •4      |
|-------|------------------------------|-------------|-----|----------------|---------------------|-------------|---------------|----------------------------|----------------------|---------|
| ÷     | Cohort Dashboard             | -           | ÷   |                | Add Event           |             |               | ÷                          | Cohort Event         |         |
| ID: d | 806eac4-02a6-4eb9-8c3e-dd5bc | 98e499f     | (   | Cohort Name    | : Togetherness      |             |               | Cohort: Togeth             | erness               |         |
| Nam   | e: Togetherness              |             |     | Program: DRE   | AMS CSE             |             |               | Event: Dropout             | List                 |         |
| Prog  | ram: DREAMS CSE              |             |     |                |                     |             |               | Attendance: 0              |                      |         |
| Loca  | tion: WARD 19                |             | C1  | d              |                     |             |               |                            |                      |         |
| Date  | Initiated: 2024-08-07        |             | 1   | D072FD8E-B     | 2FE-4477-9A1B-A0E10 | DF0A5       |               | Session date               |                      |         |
| Mem   | bership: 2                   |             | 1   | В              |                     |             |               | 2024-08-07                 |                      | - ť     |
| State | us: Active                   |             |     | Cohort M       |                     |             |               |                            |                      |         |
| Next  | Session: Dropout List        |             | L L |                | 246-4EB9-8C3E-DD5B0 | 98F49       |               | Status                     |                      |         |
| Sess  | ion Date: 2024-08-07         |             |     | 9F             |                     | .50245      |               | Active                     |                      |         |
| Sched | uled Events                  |             | E   | vent Type      |                     |             |               | Questionnaire              |                      |         |
|       |                              |             |     | Dropou         | t List              | <b>.</b>    |               | DREAMS Dropo               | Yes O No             | • •     |
|       | Dropout List                 |             |     |                |                     |             |               | Follow Up Don              | e –                  |         |
|       | 2024-08-07                   |             | - 5 | Session date — |                     |             |               |                            |                      |         |
|       | Active                       |             |     | 2024-08-07     |                     | <b>•••</b>  |               | DREAMS Drop<br>Beneficiary | out Date Recorded as | ť       |
|       |                              |             | 1   |                |                     |             |               | DREAMS Drop                | out Reason For Dropp | oing Ou |
|       |                              |             |     |                |                     |             | $\rightarrow$ | DREAMS Dropp               |                      |         |
|       | ff<br>Home Enro              | eliments    |     | ×<br>Cancel    | Sav                 |             |               | Questionnaire              | Particip.            | ants    |
|       | <b>∢</b> ●                   |             |     | •              | •                   |             |               | •                          | •                    |         |
|       |                              |             | _   |                |                     |             |               |                            |                      |         |

#### **Event Participation**

A community cadre can add participants for the scheduled event from the list of enrolled cohort members thereby marking event attendace. mobiEMR allows multi-selection of participants to speed up the process.

| ÷                   | Event Participants    | ← Ade            | d Participants                                                |   | ←                   | Event Participants                                                              |
|---------------------|-----------------------|------------------|---------------------------------------------------------------|---|---------------------|---------------------------------------------------------------------------------|
| Cohort:             | Togetherness          | Type your search | ٩                                                             |   | Cohort:             | Togetherness                                                                    |
| Event: D<br>Attenda | ropout List<br>nce: 0 | Name             | Enrolment ID                                                  |   | Event: D<br>Attenda | ropout List<br>nce: 2                                                           |
| Participa           | nts                   | Marylyn Monroe   | acda709b-8905-49f3                                            |   | Participa           | nts                                                                             |
|                     |                       | Jane Doe         | -bd80-74ea18781c52<br>57c77c57-ac29-4ee1<br>-a16d-e25691b440e |   | 8                   | Name: Marylyn Monroe<br>ID: acda709b-8905-49f3-bd80-74e<br>Enrolled: 2024-08-07 |
|                     |                       |                  |                                                               |   | 8                   | Name: Jane Doe<br>ID: 57c77c57-ac29-4ee1-a16d-e25<br>Enrolled: 2024-08-07       |
|                     |                       |                  |                                                               |   |                     |                                                                                 |
|                     |                       |                  |                                                               | 2 |                     |                                                                                 |
|                     | +                     |                  |                                                               |   |                     | +                                                                               |
| Quest               | onnaire Participants  | ×<br>Cancel      | +<br>Add                                                      |   | Quest               | onnaire Participants                                                            |
|                     | • •                   | •                | •                                                             |   |                     | • •                                                                             |

#### Questionnaire

After scheduling an event and adding the participants, the cadre can complete a questionnaire from the DREAMS CSE Program event. The questionnaire can be edited multiple times until the cadre completes the program event.

| ÷                              | Cohort Eve     | ent          |       |
|--------------------------------|----------------|--------------|-------|
| Cohort: Togethe                | nerness        |              |       |
| Event: Dropout                 | t List         |              |       |
| Attendance: 0                  |                |              |       |
| – Session date ––––            |                |              |       |
| 2024-08-07                     |                |              | Ē     |
| Status                         |                |              | •     |
| Active                         |                |              |       |
| Questionnaire                  |                |              |       |
| DREAMS Dropo<br>Follow Up Done | out Yes<br>ne  | O No (       | ۲     |
| DREAMS Dropo<br>Beneficiary    | oout Date Reco | orded as     | ÷     |
| DREAMS Dropo                   | oout Reason Fo | or Dropping  | g Out |
| DREAMS Dropo                   | out            | ~            |       |
| Questionnaire                  | e              | Participants | s     |
|                                |                | _            |       |